## 步驟一:請點選 chrome 右上角之 如下圖:

|    |   | $\sim$ | - | ć | 7 | × |
|----|---|--------|---|---|---|---|
| Đ, | Ē | *      | * |   |   | ÷ |

## 步驟二:請點選"設定"如下圖:

|              |     |    | $\sim$ | -    | ć       | 7      | ×   |
|--------------|-----|----|--------|------|---------|--------|-----|
|              | Ð   | B  | *      | *    |         |        | :   |
| 新增分頁         |     |    |        |      |         | Ctrl + | T   |
| 新増視窗         |     |    |        |      |         | Ctrl + | Ν   |
| 新增無痕視        | 雷   |    |        | C    | trl + S | hift + | N   |
| 記錄           |     |    |        |      |         |        |     |
| 下載           |     |    |        |      |         | Ctrl - | + J |
| 書籤           |     |    |        |      |         |        |     |
| Google 密     | 碼管理 | 工具 | 1      | 全新   |         |        |     |
| <u>摘</u> 充功能 |     |    |        |      |         |        |     |
| 縮放           |     |    | -      | 125% | :+)     |        | 3   |
| 列印           |     |    |        |      |         | Ctrl + | P   |
| 投放           |     |    |        |      |         |        |     |
| 尋找           |     |    |        |      |         | Ctrl + | F   |
| 更多工具         |     |    |        |      |         |        |     |
| 編輯           |     |    | 身      | ব    | 複製      | ļ      | 粘上  |
| 設定           |     |    |        |      |         |        |     |
| 說明           |     |    |        |      |         |        |     |
|              |     |    |        |      |         |        |     |

步驟三:請點選"系統"如下圖:

- ②
   設定
- 💄 你與 Google
- 自動填入和密碼
- 陽私權和安全性
- ② 效能
- 外觀
- Q 搜尋引擎
- 預設瀏覽器
- し 起始書面
- ⊕ 語言
- 豊 下載
- ★ 無障礙設定

| ٩ | 系統   |
|---|------|
| Ð | 重設設定 |

- 🌲 擴充功能 🔼
- 關於 Chrome

步驟四:請點選"開啟電腦的 Proxy 設定"如下圖:

| Google Chrome 新聞時福祉執行將衆理用程式 |   |
|-----------------------------|---|
| 在可用時使用硬體加速                  |   |
| 關軟電腦的 Proxy 設定              | Z |

步驟五:先開啟 Proxy 伺服器,接著設定地址: proxy.chu.edu.tw,連接埠:3128, 再來勾選 "不要為近端(內部網路)位址使用 Proxy 伺服器,然後點選 "儲存",如下圖:

| Proxy                                             |  |
|---------------------------------------------------|--|
| 自動 Proxy 設定                                       |  |
| 針對乙太網路或 Wi-Fi 連線使用 Proxy 伺服器。這些設定不會套用到<br>VPN 連線。 |  |
| 自動傾測設定                                            |  |
| 開設                                                |  |
| 使用設定指令碼                                           |  |
| ● 關閉                                              |  |
| 指令碼位址                                             |  |
| http://127.0.0.1:1080/pac?t=20221101094           |  |
| 但存                                                |  |

手動 Proxy 設定

針對乙太網路或 Wi-Fi 連線使用 Proxy 伺服器。這些設定不會赛用到 VPN 連線。

|                                        | 1 m k + k + k                         | -                        |
|----------------------------------------|---------------------------------------|--------------------------|
| . ALL                                  | / / / / / / / / / / / / / / / / / / / |                          |
| http://proxy.chu.edu.tw                | 3128                                  | 2                        |
| 要為開頭為下列項目的位均<br>個項目。                   | 上使用 Proxy 伺服                          |                          |
| 要為開頭為下列項目的位却<br>個項目。                   | 上使用 Proxy 伺服                          | 展器 · 請使用分號 () 來          |
| 要為開頭為下列項目的位却<br>個項目。<br>不要為近端 (内部網路) ( | 上使用 Proxy 伺服<br>立址使用 Proxy 1          | 88日<br>- 調使用分號 (:) 来<br> |

目前對外的線路有兩條專線, proxy.chu.edu.tw 是使用連接學術網路的專線, 而 proxy5.chu.edu.tw 則是使用電信公司的專線, 當網路雍塞時可變更 proxy 或是 proxy5 伺服器, 選擇不同的線路, 如下圖:

Proxy

自動 Proxy 設定

針對乙太網路或 Wi-Fi 連線使用 Proxy 伺服器。這些設定不會套用到 VPN 連線。

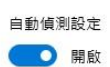

使用設定指令碼

● 開閉

指令碼位址

http://127.0.0.1:1080/pac?t=20221101094

儲存

手動 Proxy 設定

針對乙太網路或 Wi-Fi 連線使用 Proxy 伺服器・這些設定不會套用到 VPN 連線・

使用 Proxy 伺服器

開設 位址 http://proxy5.chu.edu.tw 3128

http://proxy5.chu.edu.tw 3128

不要為開頭為下列項目的位址使用 Proxy 伺服器。請使用分號 (;) 來分隔 每個項目。

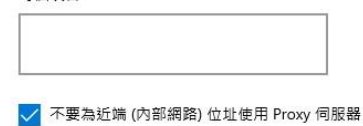

儲存

## Proxy

自動 Proxy 設定

針對乙太網路或 Wi-Fi 連線使用 Proxy 伺服器。這些設定不會套用到 VPN 連線。

自動偵測設定

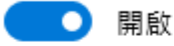

使用設定指令碼

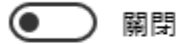

指令碼位址

http://127.0.0.1:1080/pac?t=20221101094

儲存

手動 Proxy 設定

針對乙太網路或 Wi-Fi 連線使用 Proxy 伺服器。這些設定不會套用到 VPN 連線。

使用 Proxy 伺服器

📃 開啟

位址

http://proxy5.chu.edu.tw

3128

不要為開頭為下列項目的位址使用 Proxy 伺服器。請使用分號 (;) 來分隔 每個項目。

連接埠

🗸 不要為近端 (內部網路) 位址使用 Proxy 伺服器

儲存